### Registrujte váš výrobok a získajte podporu na

## www.philips.com/welcome

# PhotoFrame

SPF4610

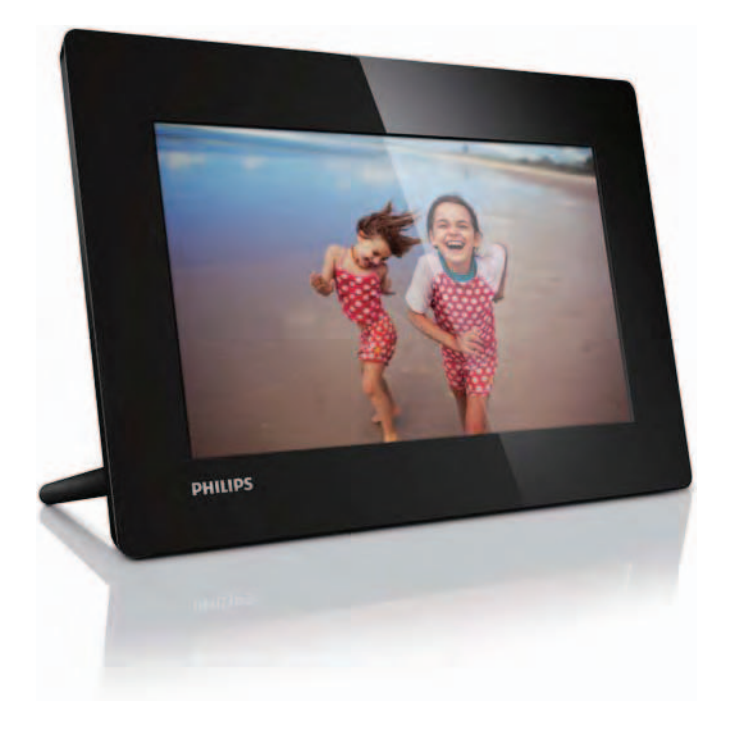

Návod na obsluhu

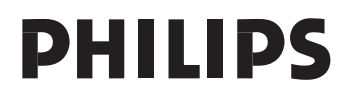

# Obsah

| 1                | Dôležité<br>Bezpečnosť<br>Upozornenie<br>Prehlásenie o zakázaných látkach                                                                                                    | <b>.3</b><br>3<br>3                                                                |
|------------------|----------------------------------------------------------------------------------------------------|------------------------------------------------------------------------------------|
| 2                | Váš PhotoFrame rámik<br>Úvod<br>Obsah balenia<br>Prehľad vášho PhotoFrame rámika                                                                                                    | <b>. 5</b><br>5<br>5<br>6                                                          |
| 3                | Začíname         Inštalácia stojanu         Pripojenie k elektrickej sieti         Zapnutie PhotoFrame rámika         Presun fotografií                                                                                                    | <b>.7</b><br>7<br>7<br>8                                                           |
| 4                | Zobrazenie fotografií                                                                                                    | <b>.9</b><br>9                                                                     |
| 5                | Prezeranie a správa fotografií                                                                                                    | 10                                                                                 |
| 5                |                                                                                                    |                                                                                    |
| 6                | Hodiny a kalendár                                                                                                    | 11                                                                                 |
| 6<br>7           | Hodiny a kalendár<br>Nastavenia<br>Voľba jazyka zobrazenia<br>Úprava jasu displeja<br>Nastavenie času a dátumu<br>Nastavenie automatického zapnutia/vypnutia displeja<br>Voľba intervalu postupného prehliadania<br>Voľba prechodového efektu postupného prehliadania<br>Nastavenie automatickej orientácie<br>Zobrazenie informácií o PhotoFrame rámiku<br>Obnovenie počiatočných výrobných nastavení                                                                                                    | <b>11</b><br>12<br>12<br>12<br>13<br>13<br>13<br>13<br>14<br>14                    |
| 6<br>7<br>8      | Hodiny a kalendár         Nastavenia         Voľba jazyka zobrazenia.         Úprava jasu displeja         Nastavenie času a dátumu         Nastavenie automatického zapnutia/vypnutia displeja         Voľba intervalu postupného prehliadania.         Voľba prechodového efektu postupného prehliadania.         Nastavenie automatickej orientácie         Zobrazenie informácií o PhotoFrame rámiku.         Obnovenie počiatočných výrobných nastavení                                                                                                    | <b>11</b><br>12<br>12<br>12<br>13<br>13<br>13<br>13<br>14<br>14<br>14              |
| 6<br>7<br>8<br>9 | Hodiny a kalendár         Nastavenia         Voľba jazyka zobrazenia.         Úprava jasu displeja         Nastavenie času a dátumu         Nastavenie automatického zapnutia/vypnutia displeja         Voľba intervalu postupného prehliadania.         Voľba prechodového efektu postupného prehliadania.         Nastavenie automatickej orientácie         Zobrazenie informácií o PhotoFrame rámiku.         Obnovenie počiatočných výrobných nastavení         Aktualizácia PhotoFrame rámika                                                                                             | <b>11</b><br>12<br>12<br>12<br>13<br>13<br>13<br>13<br>14<br>14<br>14<br><b>15</b> |
| 8<br>9<br>10     | Hodiny a kalendár         Nastavenia         Voľba jazyka zobrazenia.         Úprava jasu displeja         Nastavenie času a dátumu         Nastavenie automatického zapnutia/vypnutia displeja         Voľba intervalu postupného prehliadania.         Voľba prechodového efektu postupného prehliadania.         Voľba prechodového efektu postupného prehliadania.         Voľba prechodového výrobných nastavení         Zobrazenie informácií o PhotoFrame rámiku.         Obnovenie počiatočných výrobných nastavení         Aktualizácia PhotoFrame rámika         Informácie o výrobku | 11<br>12<br>12<br>12<br>13<br>13<br>13<br>13<br>14<br>14<br>15<br>16<br>17         |

### Potrebujete pomoc?

Navštívte prosím www.philips.com/ welcome, kde môžete sprístupniť úplnú sadu podporných materiálov, ako je návod na obsluhu, najnovšie aktualizácie softvéru a odpovede na často kladené otázky.

# 1 Dôležité

## Bezpečnosť

### Bezpečnostné opatrenia a údržba

- Nikdy sa nedotýkajte, netlačte, netrite alebo neudierajte na displej pevnými predmetmi, ktoré môžu trvalo poškodiť displej.
- Ak nebudete rámik používať dlhší čas, odpojte ho od elektrickej energie.
- Pred čistením displej, vypnite a odpojte sieťovú šnúru. Displej čistite len pomocou jemnej, vodou navlhčenej tkaniny. Na čistenie zariadenia nikdy nepoužívajte látky ako je alkohol, chemikálie alebo domáce čističe.
- Nikdy neumiestňujte zariadenie do blízkosti otvorených plameňov alebo iných tepelných zdrojov, vrátane priameho slnečného žiarenia.
- Nikdy nevystavujte zariadenie dažďu ani vode. Nikdy neumiestňujte nádoby s tekutinami, ako sú vázy, do blízkosti zariadenia.
- Nikdy nehádžte zariadenie. Ak vám zaradenie spadne, poškodí sa.
- Nezabudnite nainštalovať a používať služby alebo softvér, len z dôveryhodných zdrojov bez vírusov.
- Toto zariadenie je určené len pre používanie v interiéri.
- Na napájanie zariadenia používajte len dodávaný sieťový adaptér.
- Elektrická zásuvka by mala byť nainštalovaná v blízkosti zariadenia a mala by byť ľahko dostupná.

## Upozornenie

### Záruka

Žiadne komponenty nie sú opraviteľné užívateľom. Neotvárajte ani nesnímajte kryty na výrobku. Opravy môžu byť vykonané len servisným strediskom Philips a oficiálnymi predajňami. V opačnom prípade môže dôjsť k strate záruky. Akákoľvek operácia výslovne zakázaná v tomto návode, akékoľvek úpravy, alebo procesu ktoré nie sú odporúčané alebo povolené v tomto návode vedú k strate záručných práv.

# CE

Toto zariadenie je v súlade so základnými požiadavkami a inými príslušnými pokynmi smerníc 2006/95/EC (Nízke napätie), 2004/ 108/EC (EMC).

Be responsible Respect copyrights

Výroba nepovolených kópií materiálu chráneného proti kopírovaniu, vrátane počítačových programov, súborov, vysielania a zvukových nahrávok, môže byť porušením autorských práv a považované za trestný čin. Toto zariadenie by nemalo byť použité na takéto účely.

### Likvidácia na konci životnosti

- Váš nový výrobok obsahuje materiály ktoré je možné recyklovať a opätovne použiť. Špecializované spoločnosti môžu recyklovať váš výrobok na zvýšenie množstva opätovne použiteľných materiálov a na minimalizovanie množstva ktoré je potrebné likvidovať.
- Oboznámte sa prosím s miestnymi predpismi týkajúcimi sa spôsobu likvidácie vášho starého monitora od vášho miestneho predajcu značky Philips.

Pre dodatočné informácie ohľadom recyklácie kontaktujte www.eia.org (Consumer Education Initiative)

### Recyklačné informácie pre zákazníkov

Spoločnosť Philips určila technicky a ekonomicky realizovateľné plány pre optimalizáciu produktov s ohľadom na životné prostredie, servis a aktivity. Od plánovania, dizajnu a produkcie, spoločnosť Philips zdôrazňuje dôležitosť výroby produktov, ktoré je možné jednoducho recyklovať. V spoločnosti Philips, manažment predovšetkým stanovuje účasť v národných iniciatívach recyklácie, kdekoľvek je to možné, aj v spolupráci s konkurenciou.

V európskych krajinách ako je Holandsko, Belgicko, Nórsko, Švédsko a Dánsko je vybudovaný systém recyklácie.

Informácie týkajúce sa ochrany životného prostredia

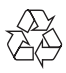

Váš výrobok je vyvinutý a vyrobený z vysoko kvalitných materiálov a komponentov, ktoré je možné recyklovať a opätovne použiť. Ak sa na zariadení nachádza tento symbol prečiarknutého odpadkového koša na kolieskach, znamená to že výrobok je krytý Európskou smernicou 2002/96/EC.

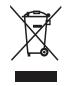

Nikdy nelikvidujte vaše staré výrobky s bežným domovým odpadom. Informujte sa prosím o miestnych pravidlách ohľadom separovaného zberu elektrických a elektronických výrobkov. Správna likvidácia vášho starého výrobku pomôže chrániť pred prípadnými negatívnymi dopadmi na životné prostredie a ľudské zdravie.

## Prehlásenie o zakázaných látkach

Toto zariadenie vyhovuje požiadavkám RoHs a Philips BSD (AR17-G04-5010-010). **Symbol zariadenia Triedy II:** 

|   | _ | ۰. |
|---|---|----|
|   |   |    |
|   | - |    |
| - | _ | _  |

Tento symbol indikuje, že toto zariadenie má systém dvojitej izolácie.

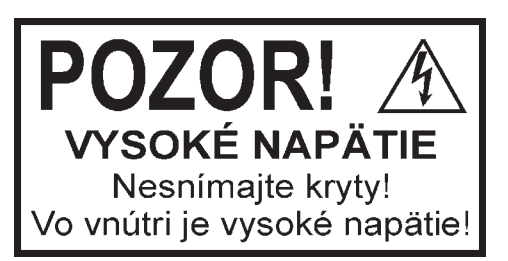

Použitie ovládačov, nastavení alebo iných postupov ako sú odporúčané v tomto návode môže mať za následok nebezpečné žiarenie alebo nekorektné fungovanie prístroja.

## 2 Váš PhotoFrame rámik

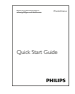

Návod na obsluhu

Gratulujeme vám k vášmu nákupu a vítame vás v rodine spoločnosti Philips! Pre úplné využitie podpory, ktorú poskytuje spoločnosť Philips, zaregistrujte vaše zariadenie na www. philips.com/welcome.

## Úvod

Pomocou Philips digitálneho PhotoFrame rámika môžete zobraziť JPEG fotografie vo vysokej kvalite priamo z vašich pamäťových kariet.

### Obsah balenia

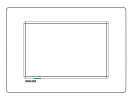

Philips digitálny PhotoFrame rámik

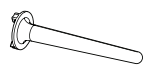

Stojan

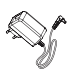

AC-DC sieťový adaptér

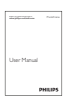

Návod na obsluhu

# Prehľad vášho PhotoFrame rámika

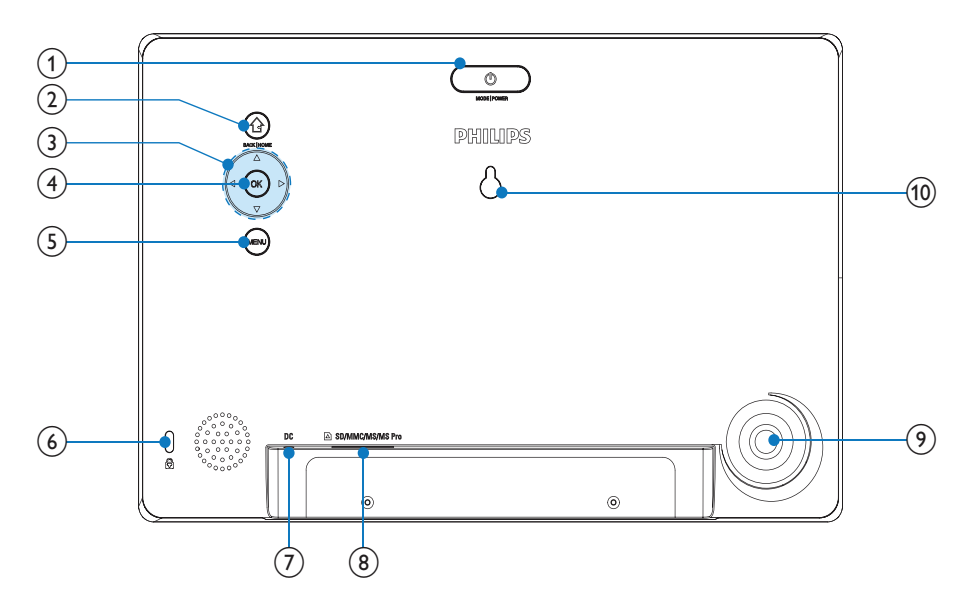

#### () ()

- Stláčaním prepínate režimy: slideshow/ clock/calendar
- Stlačte a podržte na zapnutie/vypnutie PhotoFrame rámika

### 2

- Stlačte pre návrat k predchádzajúcemu kroku
- Stlačte a podržte na prechod do hlavného okna

### ③ ▲/▼/◀/►

 Voľba predchádzajúcej/nasledujúcej/ pravej/ľavej možnosti

### ④ **OK**

- Stlačte na pozastavenie alebo pokračovanie v prehrávaní
- Stlačte na potvrdenie voľby
- 5 MENU
  - Stlačte na otvorenie/zatvorenie menu.

### ⑦ DC

- Konektor pre AC-DC sieťový adaptér
- 8 SD/MMC/MS/MS Pro
  - Slot pre SD/MMC/MS/MS Pro kartu
- 9 Otvor pre stojan
- 1 Otvor na zavesenie na stenu

# 3 Začíname

### Upozornenie

 Používajte len tie ovládacie prvky, ktoré sú uvedené v tomto návode na obsluhu.

Vždy dodržiavajte inštrukcie v tejto kapitole v postupnom poradí.

Ak kontaktujete Philips, budete požiadaný o uvedenie čísla modelu a sériového čísla. Nájdite číslo modelu a sériové číslo je na zadnej strane vášho zariadenia. Zapíšte si tieto čísla tu:

Číslo modelu \_\_\_\_

Sériové číslo \_\_\_\_

## Inštalácia stojanu

Na umiestnenie PhotoFrame rámika na rovný povrch, pripevnite na zadnú stranu PhotoFrame rámika dodávaný stojan.

- 1 Vložte stojan do PhotoFrame rámika.
- 2 Pootočte stojan a uzamknite ho pevne vo PhotoFrame rámiku.

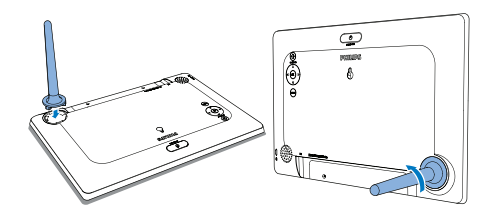

## Pripojenie k elektrickej sieti

### - Poznámka

- Pri umiestnení PhotoFrame rámika sa uistite či je koncovka sieťovej šnúry a elektrická zásuvka jednoducho prístupná.
- 1 Pripojte dodávaný sieťový adaptér k:
  - DC konektoru na PhotoFrame rámiku
  - · elektrickej zásuvke

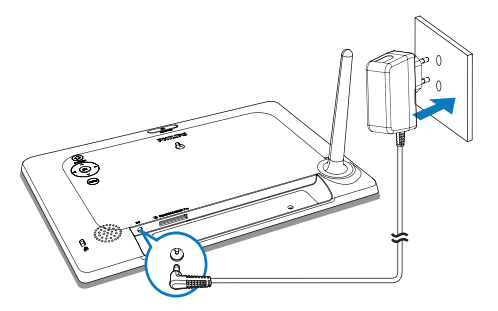

 O niekoľko sekúnd neskôr sa PhotoFrame rámik zapne automaticky.

## Zapnutie PhotoFrame rámika

### Poznámka

- Keď pripojíte PhotoFrame rámik k zdroju elektrickej energie, PhotoFrame rámik sa zapne automaticky.
- Keď je PhotoFrame rámik vypnutý a pripojený k elektrickej zásuvke, môžete stlačiť <sup>(1)</sup> na zapnutie PhotoFrame rámika.
  - O niekoľko sekúnd neskôr sa zobrazí hlavné okno.

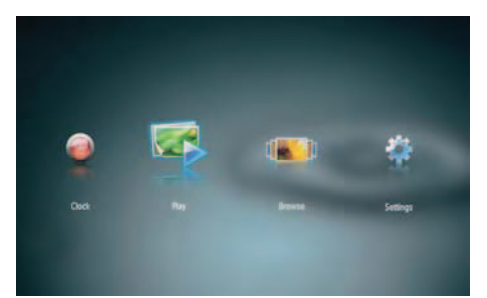

### Po prvom zapnutí PhotoFrame rámika:

 Nasledujúce okno vás vyzve zvoliť jazyk.

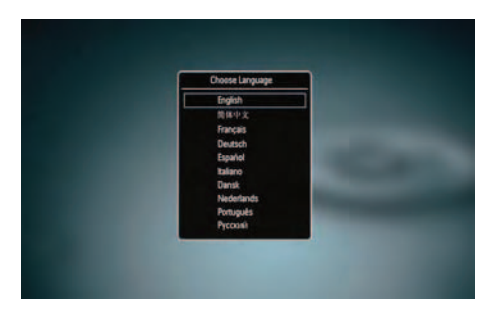

 Stláčaním ▲/▼ zvoľte jazyk a potom stlačte OK na potvrdenie.

### Vypnutie PhotoFrame rámika

#### Poznámka

- PhotoFrame rámik môžete vypnúť až po skopírovaní a uložení všetkých činností.
- Na vypnutie PhotoFrame rámika stlačte a podržte tlačidlo <sup>(1)</sup> na približne 2 sekundy.

### Presun fotografií

### Upozornenie

 Neodpájajte pamäťové zariadenie od PhotoFrame rámika v priebehu presúvania fotografií z alebo do pamäťového zariadenia.

Môžete prehliadať JPEG fotografie na jednom z nasledujúcich pamäťových zariadení, ktoré je pripojené k PhotoFrame rámiku:

- Secure Digital (SD)
- Secure Digital High Capacity (SDHC)
- Multimedia Card (MMC)
- Memory Stick (MS)
- Memory Stick Pro Duo (MS Pro Duo)

Avšak, nezaručujeme spoluprácu so všetkými typmi pamäťových médií.

1 Zasuňte pamäťové zariadenie do slotu.

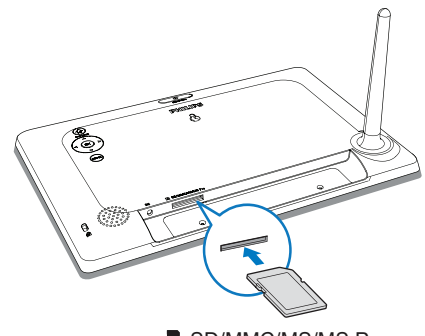

SD/MMC/MS/MS Pro

→ Zobrazí sa potvrdzujúca správa.

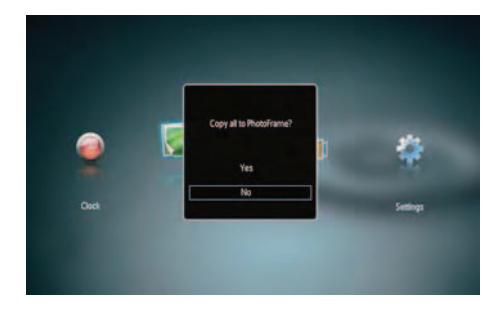

## Kopírovanie fotografií do PhotoFrame rámika:

1 Zvoľte **[Yes]** a potom stlačte **OK** na potvrdenie.

### Priame zobrazenie fotografií:

- 1 Zvoľte [No] a potom stlačte OK na potvrdenie.
- **2** Zvoľte **[Play]** a potom stlačte **OK**.
- Na odpojenie pamäťového zariadenia, ho jednoducho vytiahnite von.

# 4 Zobrazenie fotografií

 V hlavnom menu, stláčaním ◄/► zvoľte [Play] a potom stlačte OK.

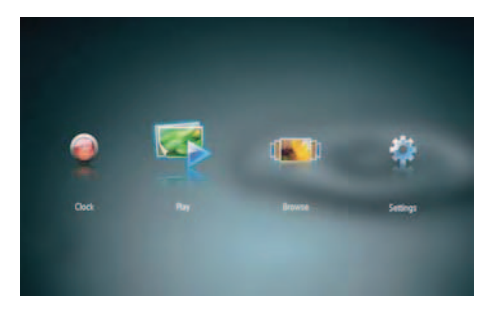

- → Fotografie sa zobrazia v režime postupného prehliadania.
- V priebehu postupného prehliadania, zobrazíte stlačením 
   nasledujúcu/ predchádzajúcu fotografiu.

# Správa postupného prehliadania a fotografií

#### Môžete vykonať nasledujúce kroky na správu fotografie v režime postupného prehliadania.

- 1 V priebehu postupného prehliadania stlačte **MENU**.
  - → Zobrazí sa panel menu.

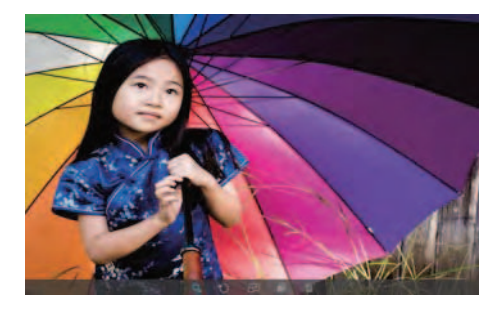

- 2 Stláčaním **◄**/► zvoľte ikonu a potom stlačte **OK**.
  - Q: Zväčšenie fotografie
  - Otočenie fotografie
  - 🗗: Voľba režimu zobrazenia
  - a: Uloženie fotografie
  - 1: Vymazanie fotografie
- Na zatvorenie panelu menu, opäť stlačte MENU.

# 5 Prezeranie a správa fotografií

Môžete si prezerať a spravovať fotografie.

1 V hlavnom menu, stláčaním ∢/► zvoľte [Browse] a potom stlačte OK.

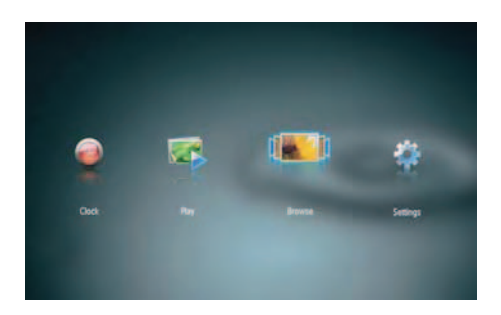

→ Zobrazia sa indexové obrázky albumu.

### Na správu fotografií:

Zvoľte fotografiu a potom stlačte MENU.

 → Zobrazí sa panel menu.

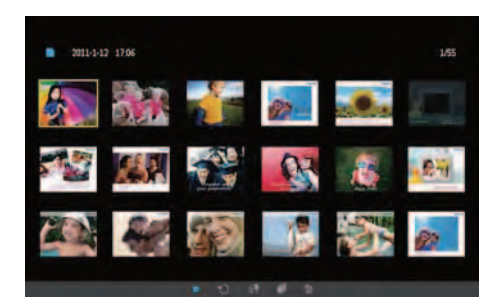

- 2 Stláčaním ◄/► zvoľte ikonu a potom stlačte OK.
  - Prehrávanie fotografií v režime postupného prehliadania
  - Otočenie fotografie
  - E: Zmena zdrojového zariadenia
  - 🗗: Uloženie fotografie
  - 1: Vymazanie fotografie
- Na zatvorenie panelu menu, opäť stlačte MENU.

## 6 Hodiny a kalendár

Môžete zobraziť hodiny a kalendár v režime postupného prehliadania alebo zobraziť hodiny samostatne.

- 1 Uistite sa, či máte nastavený čas a dátum správne.
- 2 V hlavnom menu, stláčaním ∢/► zvoľte [Clock] a potom stlačte OK.

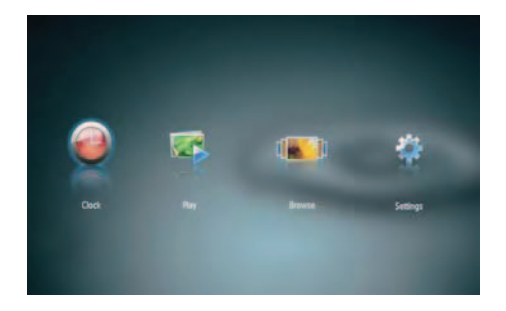

3 Stláčaním ◄/► zvoľte rozličné režimy zobrazenia hodín/kalendára.

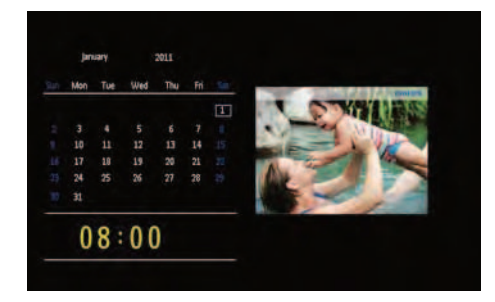

## 7 Nastavenia

1 V hlavnom menu, stláčaním ∢/► zvoľte [Settings] a potom stlačte OK.

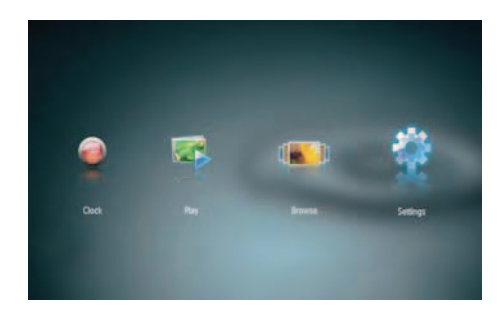

## Voľba jazyka zobrazenia

**1** Zvoľte **[Language]** a potom stlačte **OK**.

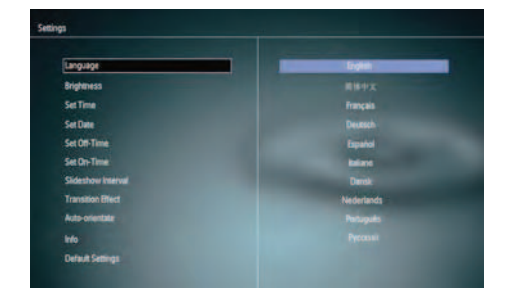

**2** Zvoľte jazyk a potom stlačte **OK**.

## Úprava jasu displeja

1 Zvoľte [Brightness] a potom stlačte OK.

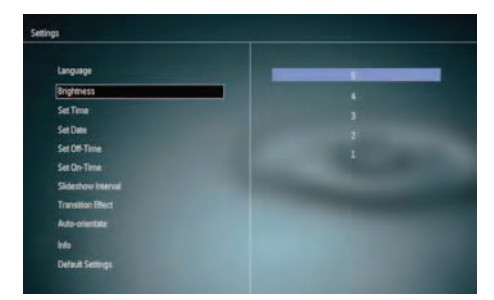

**2** Zvoľte úroveň jasu a potom stlačte **OK**.

### Nastavenie času a dátumu

- 1 Zvoľte [Set Time]/[Set Date] a potom stlačte OK.
- 2 Stláčaním ▲/▼/◄/► nastavte čas/formát času alebo dátumu a potom stlačte OK.

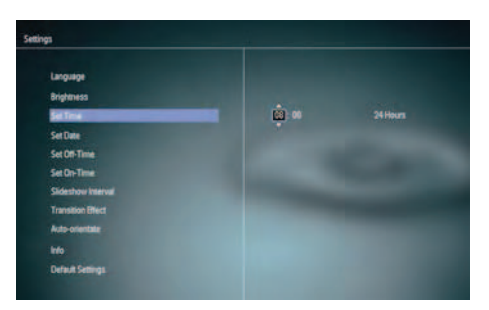

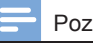

#### Poznámka

 Ak je PhotoFrame rámik odpojený od zdroja napájania dlhší čas, budete musieť nastaviť čas a dátum opäť po zapnutí PhotoFrame rámika.

# Nastavenie automatického zapnutia/vypnutia displeja

Pomocou funkcie SmartPower, môžete konfigurovať čas pre automatické zapnutie alebo vypnutie displeja PhotoFrame rámika.

#### Poznámka

 Uistite sa, či ste nastavili správne aktuálny čas a dátum na PhotoFrame rámiku skôr, ako nastavíte funkciu automatického zapnutia/vypnutia.

- 1 Zvoľte [Set Off-Time]/[Set On-Time] a potom stlačte OK.
- 2 Zvoľte [On]/[Off] na zapnutie/vypnutie časovača.

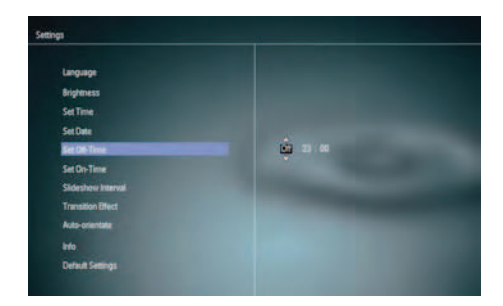

3 Stláčaním ▲/▼/◀/► nastavte čas a potom stlačte OK.

# Voľba intervalu postupného prehliadania

1 Zvoľte [Slideshow Interval] a potom stlačte OK.

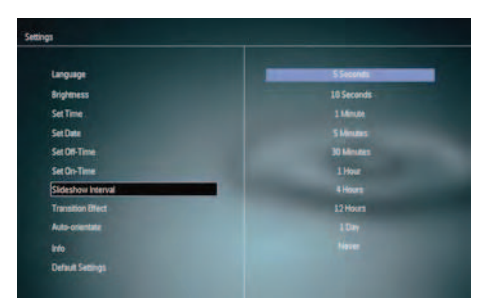

2 Zvoľte interval a potom stlačte **OK** na potvrdenie.

# Voľba prechodového efektu postupného prehliadania

1 Zvoľte **[Transition Effect]** a potom stlačte **OK**.

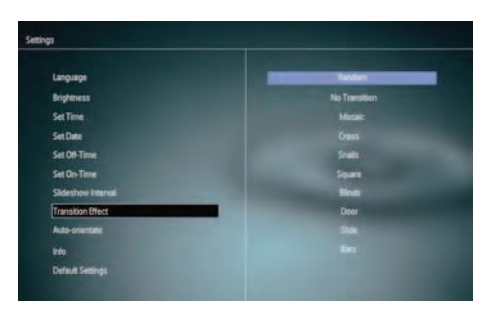

2 Zvoľte možnosť a potom stlačte OK.

### Nastavenie automatickej orientácie

Prostredníctvom funkcie automatickej orientácie, môžete prehliadať fotografie v správnej orientácii v závislosti na horizontálnej/vertikálnej orientácii PhotoFrame rámika.

- 1 Zvoľte [Auto-orientate] a potom stlačte OK.
- 2 Zvoľte [On] a potom stlačte OK.

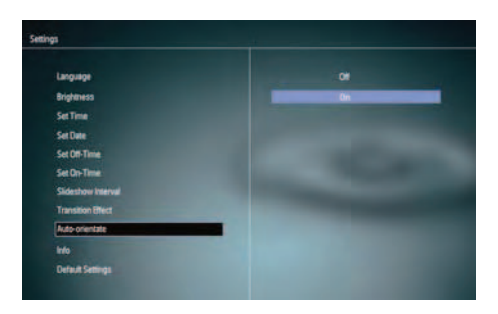

 Na deaktiváciu funkcie automatickej orientácie, zvoľte [Off] a potom stlačte OK.

# Zobrazenie informácií o PhotoFrame rámiku

1 Zvoľte [Info].

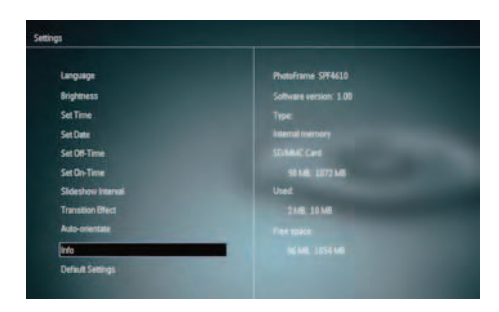

# Obnovenie počiatočných výrobných nastavení

- 1 Zvoľte [Default Settings] a potom stlačte OK.
  - └→ Zobrazí sa potvrdzujúca správa.

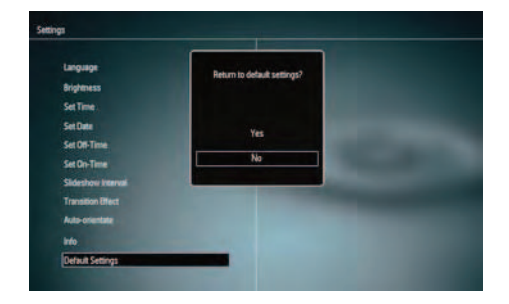

2 Zvoľte [Yes] a potom stlačte OK.

## 8 Aktualizácia PhotoFrame rámika

### Upozornenie

 Nevypínajte napájanie PhotoFrame rámika v priebehu aktualizácie.

Ak je k dispozícii aktualizácia softvéru, môžete si stiahnuť najnovší softvér zo stránky www.philips.com/support na aktualizáciu vášho PhotoFrame rámika. Skorší softvér je nedostupný online.

- 1 Navštívte www.philips.com/support.
- 2 Vyhľadajte váš PhotoFrame rámik a prejdite k časti softvéru.
- **3** Stiahnite si najnovší softvér do kmeňového adresára SD karty.
- 4 Vložte danú SD kartu do PhotoFrame rámika.
- 5 Zapnite PhotoFrame rámik → Zobrazí sa správa s potvrdením.
- 6 Zvoľte **[Yes]** a potom kliknite na **OK** na potvrdenie.
  - → Keď je aktualizácia kompletná, PhotoFrame rámik sa reštartuje.

9 Informácie o výrobku

### Upozornenie

 Právo na zmenu informácií o výrobku vyhradené bez predchádzajúceho upozornenia.

### Obraz/Displej

- Uhol pohľadu: @ C/R > 10, 120° (H)/100° (V)
- Životnosť, pri 50% jase: 20000 hod.
- Pomer strán: 16:10
- Viditeľné rozlíšenie panelu: 920 x 600
- Najlepšie rozlíšenie fotografie: 920 x 600
- Jas (typický): 180 cd/m<sup>2</sup>
- Pomer kontrastu (typický): 500:1
- Podporovaný foto formát:
  - JPEG foto (až 20 MB JPEG súbory, až do 64 megapixelov)
  - Progresívne JPEG foto (Až 1024 x 768 pixelov)

### Pamäťové médiá

- Typy pamäťových kariet:
  - Secure Digital (SD)
  - Secure Digital (SDHC)
  - Multimedia Card (MMC)
  - Memory Stick (MS)
  - Memory Stick Pro (MS Pro)
- Kapacita vstavanej pamäti: 128 MB

### Rozmery a hmotnosť

- Rozmery bez stojana (Š x V x H): 286 x 189 x 16.5 mm
- Rozmery so stojanom (Š x V x H): 286 x 189 x 125.5 mm
- Hmotnosť bez stojanu: 0.47 kg

### Napájanie

- Podporovaný režim napájania: AC napájanie
- Úroveň účinnosti: V
- Priemerná spotreba (systém zapnutý): 4 W
- Sieťový adaptér:

- Výrobca: Philips Consumer Lifestyle International B.V.
- Číslo modelu: ASUC12x-050100 (x = E, B, C, I)
- Vstup: AC 100 240 V ~ 50 60 Hz 0.3 A
- Výstup: DC 5 V == 1000 mA

| Adaptér        | Región                      |
|----------------|-----------------------------|
| ASUC12E-050100 | Európa, Rusko a<br>Singapur |
| ASUC12B-050100 | U.K. a Hong Kong            |
| ASUC12C-050100 | Austrália a Nový<br>Zéland  |
| ASUC12I-050100 | Čína                        |
|                |                             |

### Rozsah teplôt

- Prevádzková: 0 °C 40 °C
- Skladovacia: -10 °C 60 °C

# 10 Často kladené otázky

### Je LCD displej dotykový?

LCD displej nie je dotykový. Použite tlačidlá na zadnej strane na ovládanie PhotoFrame rámika.

## Môžem použiť PhotoFrame rámik na vymazanie fotografií z pamäťovej karty?

Áno, podporuje operácie na vymazanie fotografií na externých zariadeniach ako je pamäťová karta. Uistite sa, či máte aktivovanú funkciu vymazania na pamäťovej karte vo PhotoFrame rámiku.

#### Môže sa LCD displej poškodiť, ak ponechám rovnakú fotografiu zobrazenú dlhší čas?

Nie. PhotoFrame rámik môže zobraziť rovnakú fotografiu nepretržite 72 hodín bez poškodenia LCD displeja.

## Prečo môj PhotoFrame rámik nezobrazuje niektoré moje fotografie?

PhotoFrame rámik podporuje len JPEG fotografie. Uistite sa, či nie sú tieto JPEG fotografie poškodené.

## Môžem použiť PhotoFrame rámik počas intervalu automatického vypnutia?

Áno. Môžete stlačiť a podržať s pre opätovné "zobudenie" PhotoFrame rámika.

# Prečo PhotoFrame rámik neprejde do stavu automatického vypnutia, keď je nastavený?

Uistite sa, či ste nastavili správny čas, čas automatického vypnutia a čas automatického zapnutia správne. PhotoFrame rámik automaticky vypne displej presne v čase automatického vypnutia. Ak už čas vypnutia uplynul pre tento deň, stav automatického vypnutia bude platný pre nastavený čas ďalšieho dňa.

### Môžem zvýšiť veľkosť pamäti na uloženie viacerých obrázkov do PhotoFrame rámika?

Nie. Interná pamäť PhotoFrame rámika je pevná a nie je možné ju rozšíriť. Avšak, mohli by ste prepínač medzi rozličnými fotografiami používaním rozličných pamäťových zariadení vo PhotoFrame rámiku.

#### Potom ako zasuniem pamäťovú kartu a presuniem jej obsah do PhotoFrame rámika zisťujem, že štruktúra adresárov uložená vo PhotoFrame rámiku sa odlišuje od pôvodnej štruktúry na pamäťovej karte. Prečo?

PhotoFrame rámik dokáže prečítať len štruktúru adresárov do 3 úrovní a zapísať len 1-úroveň štruktúry adresárov. V tomto prípade, budú fotografie na pamäťovej karte, ktoré sú v adresároch s rovnakým názvom no v iných úrovniach, uložené do rovnakého adresára vo PhotoFrame rámiku. Napríklad, fotografie v adresároch "VAA", "01\AA" a "\02\AA" na pamäťovej karte budú všetky skopírované do adresára pomenovaného "\AA" vo PhotoFrame rámiku.

#### Aké je najlepšie rozlíšenie fotografií, ktoré majú byť zobrazené na PhotoFrame rámiku?

Najlepšie rozlíšenie je 432 x 270, 864 x 540, alebo podobný pomer strán.

## Prečo sa PhotoFrame rámik nevypne automaticky?

Ak aktivujete funkciu SmartPower, PhotoFrame rámik sa vypne automaticky po uplynutí nastaveného času. Pre viac informácií, viď časť "Automatické nastavenie zapnutia/vypnutia displeja".

# 11 Slovník

### Α

### Aspect ratio "Pomer strán"

Pomer strán sa týka pomeru dĺžky k výške TV obrazoviek. Pomer štandardného TV je 4:3, zatiaľ čo pomer HD alebo širokouhlých TV je 16:9. Možnosť "letter box" vám umožňuje vychutnávať obraz so širšou perspektívou na štandardnej 4:3 obrazovke.

### I

### Indexové obrázky

Indexové obrázky sú zmenšené verzie obrázkov, ktoré slúžia na zjednodušenie ich rozoznávania. Indexové obrázky majú rovnakú úlohu pri obrázkoch ako štandardný textový index pri slovách.

### J

### JPEG

Veľmi bežný formát digitálneho statického obrázku. Systém kompresie dát statického obrázku navrhnutý skupinou Joint Photographic Expert Group, ktorý obsahuje malé zníženie v kvalite obrázku v porovnaní s jeho pomerom vysokej kompresie. Súbory sú rozoznávané podľa prípony ".jpg" alebo ".jpeg".

### Κ

### Kbps

Kilobity za sekundu. Digitálny systém merania dátovej rýchlosti, ktorý sa často používa pri vysoko komprimovaných formátoch, ako sú AAC, DAB, MP3 atď. Čím je táto hodnota vyššia, tým vyššia je spravidla aj kvalita.

### Kensington lock "zámok Kensington"

Kensington Security Slot (taktiež nazývaný K-Slot alebo Kensington lock). Súčasť systému proti odcudzeniu. Ide o malý, kovom vystužený otvor nachádzajúci sa na takmer všetkých malých alebo prenosných počítačových a elektronických zariadeniach, hlavne na drahých a/alebo pomerne ľahkých, ako sú laptopy, počítačové monitory, stolové počítače, herné konzoly a video projektory. Slúži na pripevnenie "lock-and-cable" zariadení, predovšetkým tých od Kensington.

### Μ

### Memory Stick

Memory Stick. Flash pamäťová karta pre digitálnu pamäť vo fotoaparátoch, kamerách a iných zariadení do ruky.

### MMC Card

MultiMedia Card. Flash pamäťová karta ktorá poskytuje pamäť pre mobilné telefóny, PDA a iné menšie zariadenia. Karta využíva flash pamäť na čítanie/zápis aplikácií alebo ROM čipov (ROM-MMC) pre stále informácie, významne používaných na pridanie aplikácií do Palm PDA.

### S

### SD karta

Secure Digital Memory Card. Flash pamäťová karta, ktorá poskytuje pamäť pre digitálne fotoaparáty, mobilné telefóny a PDA. SD karty používajú rovnaký 32 x 24 mm faktor ako MultiMediaCard (MMC), ale sú trochu hrubšie (2.1 mm oproti 1.4 mm) a čítačky SD karty akceptujú oba formáty. Až 4GB karty sú dostupné.

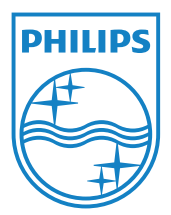

© 2011 Koninklijke Philips Electronics N.V. Všetky práva vyhradené.